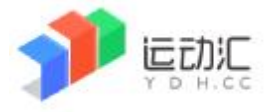

版本: V1.0

# 报名指引

首先: 每支参赛代表队请指定一名人员操作一个账号来报名,除非特别申明的公开赛,否则不允许 运动员个人注册报名(通常是领队、班主任或者体育委员代表)。

### 一、运动汇比赛管理系统简介

运动汇(<u>www.ydh.cc</u>)是"广州各就位信息科技有限公司"历时多年精心打造的专业比赛管理 平台。该系统贯穿整个比赛过程,从组织报名到最后出成绩册,全面信息化管理。

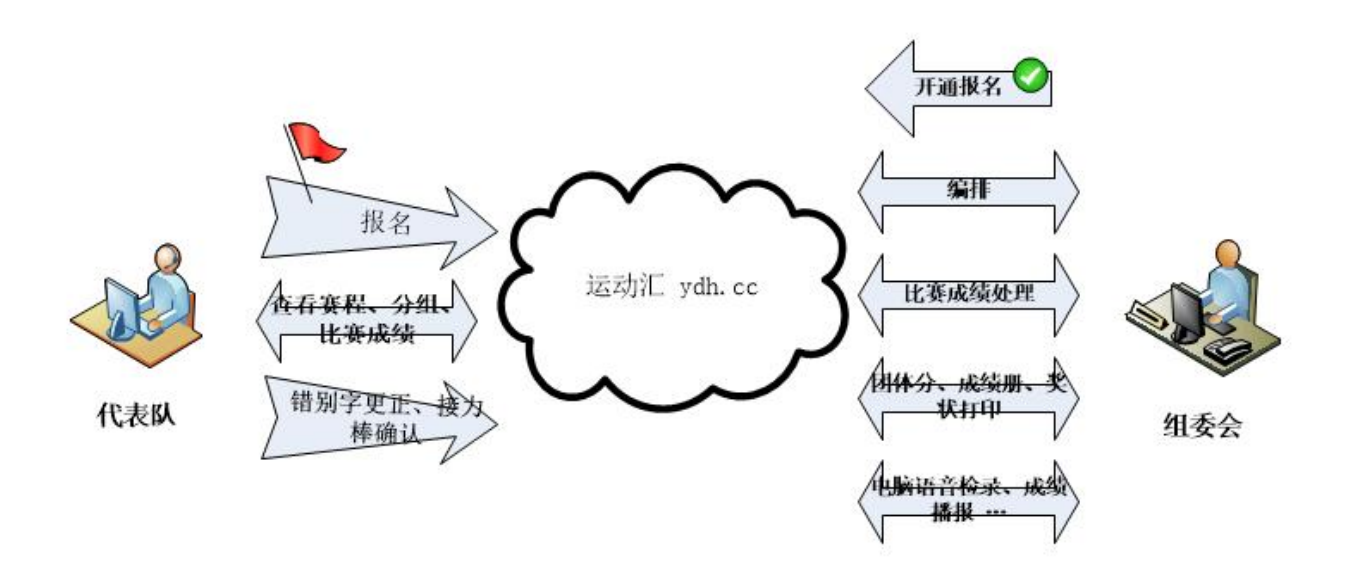

您现在进行的是比赛报名工作。 温馨提示:比赛过程中您可实时查看成绩;在线提交错别字更正申请;确认接力人员名单等。

#### 二、怎样报名?

1、打开浏览器,推荐使用谷歌 Chrome 浏览器或者 360 浏览器极速模式。输入网址: <u>www.ydh.cc</u> 2、点击首页主菜单【登录】

|          | •  | 280.0953       |        |
|----------|----|----------------|--------|
| T O H.CC | 07 | (1941)人的名      |        |
|          | A  | MILLERADER     | v 8.92 |
|          |    | DETAWARD DE WI | 12.2   |
|          |    | X              |        |
|          |    |                | XB     |

如果您之前已经注册过系统的,请直接登录。否则点【注册】 目前系统仅使用 手机号码 作为账号。

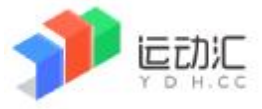

3、登录系统后,请在首页找到您要报名的比赛(通过比赛名称模糊匹配、或者其它查询条件快速找到),找到后直接点击比赛名称进入,进入的界面就是这个比赛的独立主页面。

#### 示例如下:

| 6 1         |                                                                                                    |               |    |
|-------------|----------------------------------------------------------------------------------------------------|---------------|----|
|             | (水) 生 ( 北 ) 北                                                                                                    | / 筆           | 1  |
|             |                                                                                                    | 7             | Ł  |
| <b>门</b> 报  | 名时间:2020-09-07 至 <u>2020-09-17</u>                                                                                                    |               |    |
| <b>7</b> ** | 行動則:2020-09-24 至 2020-09-25                                                                                                    |               |    |
| Q 184       | 各中 🌔 內部賽 🎥 以单位参赛 🔝 须填写注册证号 📌 广州越秀区田&                                                                                                  | 圣 😌 中小学       |    |
|             |                                                                                                    | ★ 广州市         | 中学 |
|             |                                                                                                    |               |    |
| 1           | □ 报名 □ 收載 < 分享给朋友                                                                                                    | <b>\$</b> ×18 |    |
|             | □ 报名 ■ 收載 < 分享給册友 规程等相关文件                                                                                                    | ****          |    |
|             | □ 聚名 ■ 収載 < 分享結期友 現程等相关文件 克赛组制及项目                                                                                                    | * ×6          |    |
|             | <ul> <li>□ 収載 </li> <li>○ 収載 </li> <li>○ 収載</li> <li>○ 分享給朋友</li> <li>現程等相关文件</li> <li>完套祖別及项目</li> <li>完套日程</li> </ul>               | ***           |    |
|             | <ul> <li>□ 収益</li> <li>2分享給朋友     <li>現程等相关文件     <li>完套组制及项目     <li>完套日程     <li>分组名単     </li> </li></li></li></li></ul>           | ****          |    |
|             | <ul> <li>○ 报名</li> <li>● 収載</li> <li>今季結勝友     <li>規程等相关文件     <li>克裏日程     <li>分组名単     <li>比裏成標     </li> </li></li></li></li></ul> | ****          |    |

一个完整的比赛你可以查看竞赛规程和相关文件、竞赛组别和项目,赛前可以查看日程和分组, 赛中可以查看比赛成绩。另外您可以收藏这个比赛,以便下次登录的时候更快速的找到这个比赛(置 顶功能),也可以把这个比赛分享给您的亲朋好友(二维码方式分享)。

| 报名  | 出步骤1:填写参赛队伍但 | 10      |      |
|-----|--------------|---------|------|
|     | 初三           | ▼ (50)班 |      |
| 保存队 | 価信息          | 增加领域(   | 联系人) |
| 21  | 报名步骤2:填写运动员  | 信思      |      |
|     |              |         |      |

当前您要操作的是报名,请点击【报名】进入报名界面。如下:

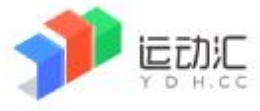

4、按界面上的提示,按报名步骤1、2、3、4逐个操作,完成报名。

第1步:选择或者填写你的代表队名称,填写领队和教练员等信息(至少填一个以便组委会 在需要联系的时候能够找到人)

第2步:把所有运动员的姓名登记好(通常只需要填写姓名和性别)

第3步:为运动员报项目,界面如下:

| 日II 报名 <mark>步骤3</mark> :为运 | 动员报项       |                                          |       |                 |
|-----------------------------|------------|------------------------------------------|-------|-----------------|
| 初────初二<br>初三 不限报名人数        | 初三         | 商-                                       | 同二    | RE.             |
| 说明:以下所列各项                   | 目后面紅色      | an an an an an an an an an an an an an a | 里的数字为 | 每项限报人(队)数,0为不限制 |
| 初三混合                        |            |                                          |       |                 |
| 1.10×200米接力 <mark>(1</mark> | ) ④        |                                          |       |                 |
| 初三男子                        |            |                                          | /     | 3               |
| 1.100 <del>米(2)</del>       | • <b>•</b> |                                          |       |                 |
| 2.1000米(2)                  | •          |                                          |       |                 |
| 3.4×100米接力(1)               | •          |                                          |       |                 |
| 4. 跳离(2)                    | $\oplus$   |                                          |       |                 |
| 5. 跳远(2)                    | ۲          |                                          |       |                 |

先点组别,再点项目旁边的加号,然后在弹出的窗口里选择运动员。男子项目默认显示 男子,女子项目默认显示女子,混合项目请您自行更改界面上查询条件的性别再按条件查询。

第4步:核对报名信息并打印。

|              |    |      | の題新              |            |
|--------------|----|------|------------------|------------|
| [初三男         | 7] |      |                  |            |
|              | 选车 | 出生日期 | 參賽项目             | 备注         |
| $\sim$       | -  |      | 100米,4×100米接力    | <i>a</i> / |
| $\checkmark$ |    |      | 100米。4×100米擴力    |            |
| $\checkmark$ | 1  |      | 1000米, 4×100米撬力  |            |
|              | p. |      | 4×100米接力         |            |
|              |    | ŧ    | +报省4男,0女;共:4位运动员 |            |

如果您发现报错组别了,高三报错到初三了,您只需要选中运动员,把他转移到正确的 组别就可以了。

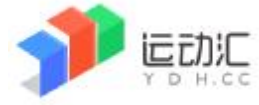

版本: V1.0

## 以下内容可能是您有兴趣知道和了解的:

- 除非规程特别要求,在大部分的比赛,运动员信息**只需要填写:姓名和性别。**
- 报名信息保存即可,在截止报名前您随时都可以登录系统修改报名信息。任何修改会导致 报名表上的信息验证码改变,防止伪造报名表。

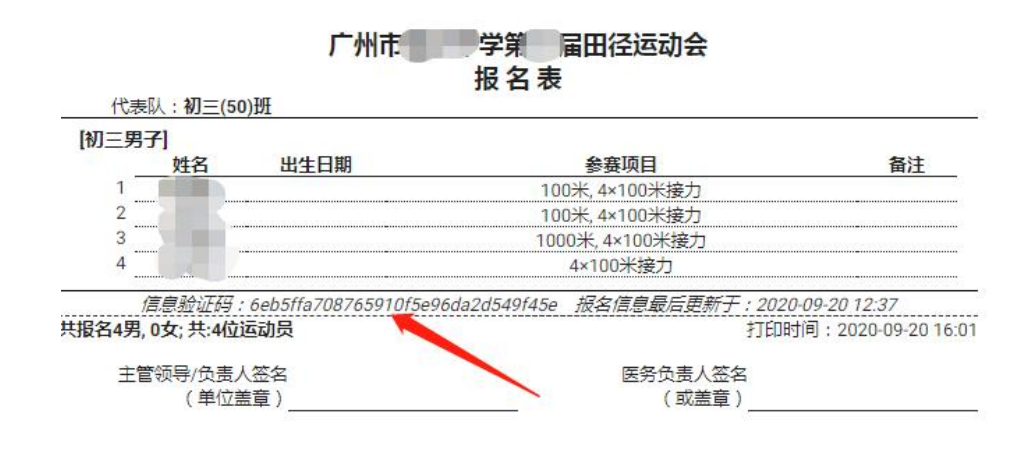

- 截止报名后系统不允许修改。修改需要找组委会后台操作。
- 当比赛进行的时候,比赛的独立主页面会有"接力棒次确认"和"运动员姓名错别字更正" 功能。

| 81 | 竟覆追别及项目           |   |
|----|-------------------|---|
|    | 完興日程              |   |
|    | 分组名单              |   |
| i≡ | 比靈成禮              | / |
| =, | 接力棒次确认,运动员姓名错别字更正 |   |

 运动汇非常注重信息安全保护,如您按比赛要求输入了身份证号码,除了传统的防黑客防 灌水等技术,我们对您的身份证信息通过独特加密方式存放,尽全力保障您的资料安全。形 如下图:

| Gender | Birth      | IDNO                      |
|--------|------------|---------------------------|
| 男      | 2005-04-07 | UEZZRKWVIGWkpZTVpBZQQkZG  |
| 男      | 2003-01-04 | WUwSTDMjJMN0JRSzIDwSUUxM  |
| 男      | 2003-02-22 | UUZCQkWVlaTUJZSlpZ1aQkZG  |
| 男      | 2004-03-20 | UVBCNFUVFQT0BHOEcxM0NFBQ  |
| 舆      | 2003-09-17 | NFRXQUQkJUUklCNEEwozM1RU  |
| 奥      | 2001-09-05 | OUxHTEMjJMSzYyWVIRdRUUxM  |
| 男      | 2003-07-22 | QIA4NDUVFQTORCNEJFMONFBQ  |
| 男      | 2003-09-08 | WUxHTDMjJMR0cyMlk5xRUUxM  |
| 男      | 2002-08-20 | WTVJWTMzM1VkUyVjJXlZWTU1  |
| 男      | 2004-02-06 | WUZCRkWVIGWkRGRIFV1CQkZG  |
| 男      | 2003-10-07 | QkdQUDUVFUQlhQUEdUA0NFBQ  |
| 男      | 2004-04-05 | UVBRUFUUdQR 1RQUEdCBUNFBQ |
| 男      | 2003-09-01 | WUXHTDMjJMSzlZUUZRdRUUXM  |
| 與      | 2004-09-28 | WUZBQkWVlQQk1aTVpE1aQkZG  |
| 女      | 2005-06-27 | TDVWWUM2M1Vz1WVIMVMWTU1   |